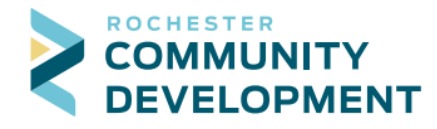

## **Guide to Applying for Trade Permits Online**

First - go to the web address: https://aca.rochestermn.gov/citizenaccess/

- You must have a Citizen Access account to submit permit applications. For additional resources regarding creating an account, electronic submittal requirements for building permits, or other relevant permit information, go to <u>https://www.rochestermn.gov/departments/building-safety/applications-and-forms</u>
- PLEASE NOTE: if there is not an official address assigned to the work site yet, the application cannot be submitted online, please contact Community Development at 507-328-2600 or <u>buildingsafety@rochestermn.gov</u>
- 1. As a public user you will see the list of permits you may be working on, any collections you have created, and you will have access to the different modules at the top.

| ς.                       | City of Ro                  | Citizen Acces<br>chester / Olm | s<br>sted Count | у     |               |                                |         |                  |
|--------------------------|-----------------------------|--------------------------------|-----------------|-------|---------------|--------------------------------|---------|------------------|
| Home Buil                | ding Permits                | Rental Housing                 | g Planning      | g/De  | evelopment    | Review more                    | •       |                  |
| Dashboard                | My Records                  | My Account                     | Advance         | d Sea | arch 🔻        |                                |         |                  |
| Hello, Robert Ronnenberg |                             |                                |                 |       |               |                                |         |                  |
| Saved in Cart (          | (0)                         |                                | View Cart       |       | My Collection | 1 (2)                          |         | View Collections |
|                          |                             |                                |                 |       | 67<br>Records | My Records<br>Last Updated 09/ | 22/2017 |                  |
| Т                        | There are no<br>shopping ca | items in your<br>rt right now. |                 |       | 3<br>Records  | Stuff<br>Last Updated 09/      | 22/2017 |                  |
|                          |                             |                                |                 |       |               |                                |         |                  |
|                          |                             |                                |                 |       |               |                                |         |                  |
| Work in progre           | ess (?)                     |                                |                 |       |               |                                |         | View All Records |
| Record Name              | e Record ID                 | N                              | lodule          |       | Creatio       | on Date                        | Action  |                  |
| No records f             | found                       |                                |                 |       |               |                                |         |                  |

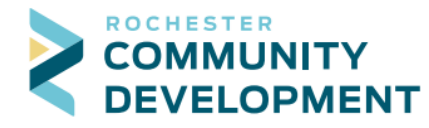

- 2. To start creating a permit click the Building Permits text as shown above.
- 3. This page will list any permits that your Licensed Professional is associated with, and to create a new permit you can click Create an Application.

| ~ | Home     | Building Permits | Rental Housing       | Planning/Development Review | more 🔻 |
|---|----------|------------------|----------------------|-----------------------------|--------|
|   | Create a | n Application S  | earch Applications/P | Permits                     |        |

4. Once you have created some applications, you will see them listed below this section.

| Home Buildin       | g Permits Re     | ntal Housing Pla           | anning/Developmen     | t Review more 🔻                                       |        |
|--------------------|------------------|----------------------------|-----------------------|-------------------------------------------------------|--------|
| Create an Applica  | tion Search      | Applications/Permi         | its                   |                                                       |        |
|                    |                  |                            |                       |                                                       |        |
| Building/Trade     | e Permits        |                            |                       |                                                       |        |
| Showing 1-10 of 38 | Download results | Add to collection   Add to | ) cart                |                                                       |        |
| Date               | Permit Number    | Permit Type                | Status                | Address                                               | Action |
| 06/19/2018         | R18-0020MFE      | Multi-Family<br>Electrical | Application Submitted | 4566 NW 4 ST,<br>ROCHESTER MN 55901                   |        |
| 06/19/2018         | R18-0021MFE      | Multi-Family<br>Electrical | Application Submitted | 1025 E CENTER ST,<br>ROCHESTER MN 55904               |        |
| 06/19/2018         | R18-0127RE       | Residential Electrical     | Application Submitted | 4444 NW 35 ST,<br>ROCHESTER MN 55901                  |        |
| 06/19/2018         | R18-0022MFE      | Multi-Family<br>Electrical | Application Submitted | 4200 NW MANOR VIEW<br>DR, ROCHESTER MN<br>55901       |        |
| 06/19/2018         | R18-0129RE       | Residential Electrical     | Application Submitted | 4444 NW 35 ST,<br>ROCHESTER MN 55901                  |        |
| 06/19/2018         | R18-0023MFE      | Multi-Family<br>Electrical | Application Submitted | 2122 SE CAMPUS DR,<br>ROCHESTER MN 55904              |        |
| 06/19/2018         | R18-0054CE       | Commercial<br>Electrical   | Application Submitted | 2950 SW MAYOWOOD<br>COMMON CIR,<br>ROCHESTER MN 55902 |        |
| 06/19/2018         | R18-0131RE       | Residential Electrical     | Application Submitted | 2415 SE 19 LN,<br>ROCHESTER MN 55904                  |        |
| 06/19/2018         | R18-0024MFE      | Multi-Family<br>Electrical | Application Submitted | 805 SE 21 ST,<br>ROCHESTER MN 55904                   |        |
| 06/19/2018         | R18-0132RE       | Residential Electrical     | Application Submitted | 2510 SW OAKRIDGE DR,<br>ROCHESTER MN 55902            |        |
|                    |                  | < Prev 1                   | 2 3 4 Ne              | (t >                                                  |        |

5. Read the Disclaimer and Check the box to accept the terms for the online permit submission then click Continue Application.

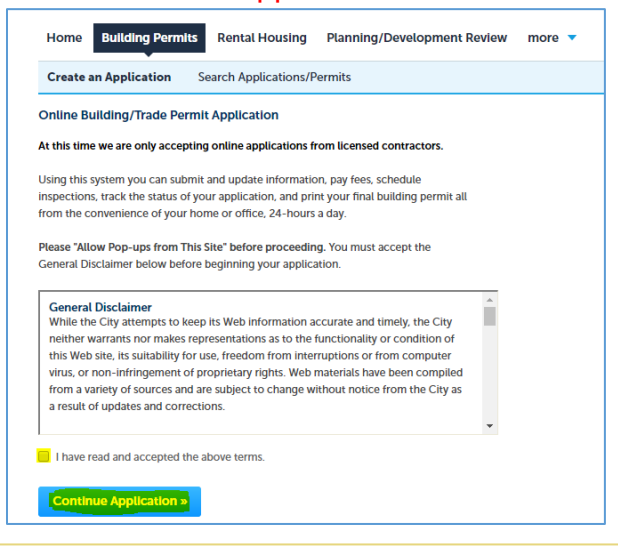

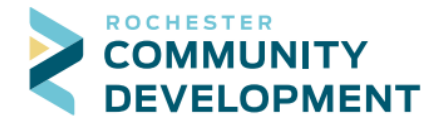

- 6. Select the License Professional that you will use for the specific permit type you will be applying for. Select ELEC or MECH or PLBG Contractor and Continue Application.
  - a. If there isn't one to pick from you need to call Building Safety (507-328-2600).
  - b. At this time a public user needs to be linked to a License Professional.

| Home                                     | Building Permit                                                                     | Rental Housing                                                             | Planning/Development Review                                                               | E911_Addressing                                    | Fire                   |
|------------------------------------------|-------------------------------------------------------------------------------------|----------------------------------------------------------------------------|-------------------------------------------------------------------------------------------|----------------------------------------------------|------------------------|
| City_Lic                                 | censing                                                                             |                                                                            |                                                                                           |                                                    |                        |
| ∋ <sub>Crea</sub>                        | ate an Application                                                                  | Q Search Applica                                                           | tions                                                                                     |                                                    |                        |
| Select                                   | Your Contract                                                                       | or License                                                                 |                                                                                           |                                                    |                        |
| elect a Lic<br>ype(s) of p<br>o bring up | <mark>cense Professional</mark> fo<br>permits for which you<br>o the name and addre | r this permit application<br>1 may apply. After selecti<br>rss associated. | from the list below. The License Profession<br>ng the Licensed Professional in the area t | onal you choose determ<br>below, click Continue Ap | ines the<br>oplication |
| f you do n<br>o your pu                  | not see a Licensed Pro<br>Iblic user account car                                    | ofessional or the correct<br>be associated with the                        | Licensed Professional type please contac<br>correct Licensed Professional.                | t Building Safety at (507                          | ) 328-260              |
| Selectin                                 | ig None Applica                                                                     | ble will not allow y                                                       | you to complete your permit ap                                                            | oplication.                                        |                        |
| License                                  | Professionals:                                                                      |                                                                            |                                                                                           |                                                    |                        |
| Select                                   | -                                                                                   |                                                                            |                                                                                           |                                                    |                        |
| Select                                   |                                                                                     |                                                                            |                                                                                           |                                                    |                        |
| ELEC. CO                                 | NTRACTOR TESTELEC                                                                   |                                                                            |                                                                                           |                                                    |                        |
| PLBG. CO                                 | NTRACTOR TESTPLMB                                                                   |                                                                            |                                                                                           |                                                    |                        |
| None App                                 | licable                                                                             |                                                                            |                                                                                           |                                                    |                        |
| Contin                                   | ue Application »                                                                    |                                                                            |                                                                                           |                                                    |                        |

7. You can search for the permit type or use the drop down lists below to see what types are available. Select the type of permit you would like to apply for and click Continue Application.

| Home Building Permits Rental Housing Planning/Development Review more                                                                                                    |     |
|----------------------------------------------------------------------------------------------------|-----|
| Create an Application Search Applications/Permits                                                                                                    |     |
| Select a Permit Type                                                                                                    |     |
| Choose one of the following available permit types. For assistance or to apply for a permit type not listed below please contact to Search                                                                                                    | IS. |
| <ul> <li>City Electrical</li> <li>Commercial Electrical</li> <li>Commercial Electrical (Temp. Service)</li> <li>Multi-Family Electrical</li> <li>Multi-Family Electrical (Temp. Service)</li> <li>Residential Electrical</li> <li>Residential Electrical (Temp. Service)</li> </ul> |     |
| City Plumbing City Mechanical Continue Application »                                                                                                    |     |

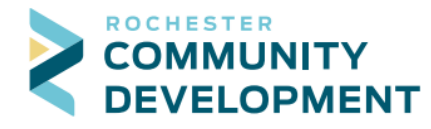

- 8. NOTE: If you are doing a Temporary Service (Electrical Only) this can be applied and paid for with a credit card and will be issued immediately.
- 9. (Step 1: Property Information) Search for the address the permit will be for.
  - a. This search uses our map service from Olmsted County so it must be a valid address.
  - b. The best way to search is to enter the Building No and Street Name then click Search.
  - c. We have an **Examples** link and an **FAQ** that can help with searching. It's extremely important when searching that LESS is MORE.

| Examples: Real A                                                                                                    | Address - 2122 Car                                                                                                    | npus Dr. SE  | What      | to Enter: B                 | uilding No | o: Street Na | ame: |  |  |
|----------------------------------------------------------------------------------------------------|----------------------------------------------------------------------------------------------------|--------------|-----------|-----------------------------|------------|--------------|------|--|--|
|                                                                                                    |                                                                                                    |              |           |                             | 2122       | Campus       |      |  |  |
| Home Building Pe                                                                                                    | rmits Rental Housin                                                                                                    | g Planning/D | evelopme  | ent Review                  | more 🔻     |              |      |  |  |
| Create an Application                                                                                                    | Search Applications                                                                                                    | /Permits     |           |                             |            |              |      |  |  |
| Residential Plumbing                                                                                                    |                                                                                                    |              |           |                             |            |              |      |  |  |
| 1 Property<br>Information                                                                                                    | 2 Contacts                                                                                                    | 3 Job Detail | 4         | Review                      | 5 Pa       | y Fees       | 6    |  |  |
| Step 1: Property In<br>Project Address<br>Please search to er<br>"Building No" and th<br>address and auto-pr<br>meet your search cr | Step 1: Property Information > Address/Parcel/Owner       * indicates a required field.         Project Address       Please search to enter the work location for your permit application. For best results, only enter the "Building No" and the "Street Name" and click the "Search" button. Our address system will validate the address and auto-populate the Parcel and Owner information. If there are two or more addresses that meet your search criteria please select the correct address from the returned list. Here are some search |              |           |                             |            |              |      |  |  |
| *Building No: *Stre                                                                                                    | et Name:                                                                                                    | Street Type: | Direction | : Unit No.:<br>* For Interr | Unit Type: | •            |      |  |  |
|                                                                                                    |                                                                                                    |              |           | For Internal                | Use Only   |              |      |  |  |
| Search Clear                                                                                                    |                                                                                                    |              |           |                             |            |              |      |  |  |

- 10. After you click Search, the results may just populate the fields if there is just one match. Or, you will see a page like below if there are 2 owners. Pick the correct owner and the system will populate the rest of the info.
  - a. (At this time there is a bug in the system, if you want the 2<sup>nd</sup> owner that comes back from the search, it will need to be typed in manually on the Step 1 page.)

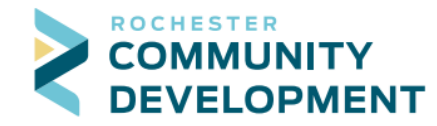

City of Rochester, Minnesota 4001 W River Parkway NW, Suite 100 Rochester, MN 55901-7090 Phone:507-328-2600Fax:507-328-2601Email:buildingsafety@rochestermn.gov

| Address Searc                                                                                                    | h Result     | t List         |                                                                                                    | × |
|----------------------------------------------------------------------------------------------------|--------------|----------------|----------------------------------------------------------------------------------------------------|---|
| Addresses                                                                                                    |              |                |                                                                                                    |   |
| Showing 1-1 of 1                                                                                                  |              |                |                                                                                                    |   |
| Address                                                                                                    |              |                |                                                                                                    |   |
| 2122 SE SE CAMPUS                                                                                                 | DR, A, CRO C | ity of Rochest | er, ROCHESTER MN 55904, 2122 CAMPUS DR SE ROCHESTER MN 55904                                             |   |
|                                                                                                    |              |                |                                                                                                    |   |
| Showing 1-1 of 1                                                                                                  |              |                |                                                                                                    |   |
| Showing 1-1 of 1<br>Parcel Number                                                                                 | Lot          | Block          | Subdivision                                                                                              |   |
| Showing 1-1 of 1<br>Parcel Number                                                                                 | Lot          | Block          | Subdivision<br>CITY LANDS 107-13-31                                                                      |   |
| Showing 1-1 of 1<br>Parcel Number<br>of 069165<br>Associated Own<br>Showing 1-2 of 2                              | Lot          | Block          | Subdivision<br>CITY LANDS 107-13-31                                                                      |   |
| Showing 1-1 of 1<br>Parcel Number<br>© 069165<br>Associated Own<br>Showing 1-2 of 2<br>Name                       | Lot          | Block          | Subdivision<br>CITY LANDS 107-13-31<br>Address                                                           |   |
| Showing 1-1 of 1<br>Parcet Number<br>© 069165<br>Associated Own<br>Showing 1-2 of 2<br>Name<br>O ATTN DALE PRESTE | Lot<br>ers   | Block          | Subdivision<br>CITY LANDS 107-13-31<br>Address<br>2122 CAMPUS VILLAGE DR 5E SUITE 200 ROCHESTER MN 55904 |   |

11. The Project Address page is now complete. If the permit is for an occupied structure, you'll need to enter a phone number under the Owner section. Click Continue Application.

| "Building No"<br>address and a<br>meet your sea<br>Examples and                                  | and the "Street Name<br>uto-populate the Par<br>arch criteria please se<br>an FAQ to help if you | and click the "Se<br>cel and Owner inf<br>lect the correct ac<br>a are having issues | arch" butto<br>ormation.<br>ddress from<br>searching | on. Our add<br>If there are<br>the return<br>your work | dress system will validate i<br>two or more addresses th<br>ed list. Here are some sea<br>location. |
|--------------------------------------------------------------------------------------------------|--------------------------------------------------------------------------------------------------|--------------------------------------------------------------------------------------|------------------------------------------------------|--------------------------------------------------------|----------------------------------------------------------------------------------------------------|
| * Building No:                                                                                   | * Street Name:                                                                                   | Street Type:                                                                         | Direction:                                           | Unit No :                                              | Unit Type:                                                                                          |
| 2122                                                                                             | CAMPUS                                                                                           | DR -                                                                                 | SE -                                                 |                                                        | Select 🔻                                                                                            |
|                                                                                                  |                                                                                                  |                                                                                      |                                                      | * For Intern                                           | al Use Only                                                                                         |
| Search                                                                                           | Clear                                                                                            |                                                                                      |                                                      |                                                        |                                                                                                    |
|                                                                                                  |                                                                                                  |                                                                                      |                                                      |                                                        |                                                                                                    |
| Parcel                                                                                           |                                                                                                  |                                                                                      |                                                      |                                                        |                                                                                                    |
|                                                                                                  |                                                                                                  | DI 1                                                                                 |                                                      |                                                        |                                                                                                    |
| 069165                                                                                           | : Lot:                                                                                           | BIOCK:                                                                               |                                                      |                                                        |                                                                                                    |
|                                                                                                  |                                                                                                  |                                                                                      |                                                      |                                                        |                                                                                                    |
| Search                                                                                           | Clear                                                                                            |                                                                                      |                                                      |                                                        |                                                                                                    |
|                                                                                                  |                                                                                                  |                                                                                      |                                                      |                                                        |                                                                                                    |
|                                                                                                  |                                                                                                  |                                                                                      |                                                      |                                                        |                                                                                                    |
| Owner                                                                                            |                                                                                                  | <b>•</b> •• ••                                                                       |                                                      |                                                        |                                                                                                    |
| • Owner Name:                                                                                    |                                                                                                  | (?) Phone: (Re                                                                       | q. for occupie                                       | ed structures                                          |                                                                                                    |
| Owner Name:     ATTN DALE PREST                                                                  | EGARD                                                                                            | (?) Phone: (Re                                                                       | q. for occupie                                       | ed structures                                          |                                                                                                    |
| Owner Name: ATTN DALE PREST Address Line 1:                                                      | EGARD                                                                                            | (7) Phone: (Re                                                                       | q. for occupie                                       | ed structures                                          |                                                                                                    |
| Owner Name: ATTN DALE PREST Address Line 1: 2122 CAMPUS VII                                      | EGARD<br>LAGE DR SE                                                                              | () Phone: (Re                                                                        | q. for occupie                                       | ed structures                                          |                                                                                                    |
| Owner Name:<br>ATTN DALE PREST<br>Address Line 1:<br>2122 CAMPUS VII<br>• City:                  | EGARD<br>LAGE DR SE<br>* State:                                                                  | <ul> <li>Phone: (Re</li> <li>Zip:</li> </ul>                                         | q. for occupie                                       | ed structures                                          |                                                                                                    |
| • Owner Name:<br>ATTN DALE PREST<br>• Address Line 1:<br>2122 CAMPUS VII<br>• City:<br>ROCHESTER | EGARD<br>LAGE DR SE<br>*State:<br>MN                                                             | () Phone: (Re<br>* Zip:<br>55904                                                     | q. for occupie                                       | ed structures                                          |                                                                                                    |

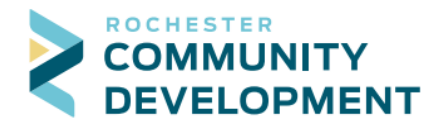

12. (Step 2: Contacts) We have your public user information automatically populating into the Applicant field, verify it is correct. Click Continue Application.

| Home Building Pe                                               | rmits Rental Housin                                        | g Planning/Develop                             | ment Review more             | •                         |        |  |  |
|----------------------------------------------------------------|------------------------------------------------------------|------------------------------------------------|------------------------------|---------------------------|--------|--|--|
| Create an Application                                          | Search Applications                                        | /Permits                                       |                              |                           |        |  |  |
| Residential Plumbing                                           |                                                            |                                                |                              |                           |        |  |  |
| 1 Property<br>Information                                      | 2 Contacts                                                 | 3 Job Detail                                   | 4 Review                     | 5 Pay Fees                | 6      |  |  |
| Step 2: Contacts > Applicant * indicates a required field.     |                                                            |                                                |                              |                           |        |  |  |
| Please review your contac<br>your Public User Contact i        | t information and note that<br>nformation, please call 507 | t all emails will be sent to th<br>7-328-2600. | ne email address below. If a | any changes need to be ma | ade to |  |  |
| Robert Ronnenberg                                              |                                                            |                                                |                              |                           |        |  |  |
| 2122 Campus Drive SE<br>Phone:<br>Email: rronnenberg@r<br>Edit | Rochester MN 55904<br>ochestermn.gov                       |                                                |                              |                           |        |  |  |
| Continue Applicatio                                            | »                                                          |                                                |                              |                           |        |  |  |

13. Verify the Licensed Professional contact information then click Continue Application.

| Home Building Pe                                                                                                    | rmits Rental Housin                                                                  | g Planning/Develop         | ment Review more           | •                        |   |  |  |  |  |
|----------------------------------------------------------------------------------------------------|--------------------------------------------------------------------------------------|----------------------------|----------------------------|--------------------------|---|--|--|--|--|
| Create an Application Search Applications/Permits                                                                                                    |                                                                                      |                            |                            |                          |   |  |  |  |  |
| Residential Plumbing                                                                                                    | Residential Plumbing                                                                 |                            |                            |                          |   |  |  |  |  |
| 1 Property<br>Information                                                                                                    | 2 Contacts                                                                           | 3 Job Detail               | 4 Review                   | 5 Pay Fees               | 6 |  |  |  |  |
| Step 2 : Contacts > Licensed Professional<br>*indicates a required field.<br>Licensed Professional                                                                                                    |                                                                                      |                            |                            |                          |   |  |  |  |  |
| Below is the licensed profe<br>Building Safety at 507-328<br>Rob Ronnenberg<br>TEST BOB'S PLUMBING<br>Address: 2122 Campus Dr<br>Email: rronnenberg@roche<br>Phone:<br>5073282606<br>Edit<br>Continue Applicatio | essional information select<br>a-2600.<br>G FUN<br>SE Rochester 55904<br>estermn.gov | ed. If you need to make ch | anges to your licensed pro | fessional please contact |   |  |  |  |  |

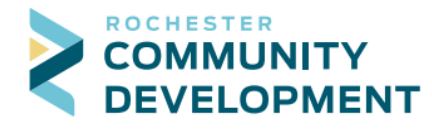

- 14. (Step 3: Job Detail) This is where the details about the job will be entered. The first section is Project Information. Use the Examples to help with describing your work in the Detailed Description text box.
  - a. \*\*If the description is vague or not enough for us to understand the work being done, the application will be returned to you for corrections. It's best to be concise and clear.
- 15. Under the Project Valuation section there is a text box labeled Job Value(\$), this is where you enter the total cost of the materials and labor it will take to complete this project.
  - a. \*\*If this valuation seems far too low or high, the application may be returned to you for corrections. We understand it's an estimate, but we expect it to be within reason.
- 16. Once the Detailed Description and Job Value(\$) boxes are entered, click Continue Application.

| Home                      | Building Pe                                                                                | ermits Rental Ho                                                             | ousing Planning/De                                                                           | velopment Review                                     | more 🔻                                         |                         |
|---------------------------|--------------------------------------------------------------------------------------------|------------------------------------------------------------------------------|----------------------------------------------------------------------------------------------|------------------------------------------------------|------------------------------------------------|-------------------------|
| Create a                  | Application                                                                                | Search Applicat                                                              | tions/Permits                                                                                |                                                      |                                                |                         |
| Residentia                | al Electrical                                                                              |                                                                              |                                                                                              |                                                      |                                                |                         |
| 1 Propert<br>Informa      | y<br>ition                                                                                 | 2 Contacts                                                                   | 3 Job Detail                                                                                 | 4 Review                                             | 5 Pay Fees                                     | 6                       |
| Step 3:                   | Tob Detail<br>ecific with your<br>Informati                                                | > Job Description bel                                                        | <b>on and Value</b><br>ow. Failure to enter comple                                           | te information may result in a                       | a delay in processing your pe<br>* indicates a | rmit.<br>required field |
| * Detailed                | :: -Electr<br>-Electr<br>-Electr<br>-Electr<br>-Electr<br>Description:<br>er a detailed de | rical work for r<br>rical work for f<br>rical to upgrade<br>rical work for b | ow.<br>new single family of<br>furnace air condit.<br>e service to 200 an<br>pasement finish | dwelling<br>ioner replacement<br>mp and wire hot tub | 2                                              |                         |
| spell check<br>Project    | Valuatior                                                                                  | ı                                                                            |                                                                                              |                                                      |                                                |                         |
| Please enter              | total valuation (                                                                          | of work below. This incl                                                     | udes cost of Materials and L                                                                 | abor.                                                |                                                |                         |
| * Job Valu<br>(Cost of Ma | e(\$):<br>terials & Labor)                                                                 |                                                                              |                                                                                              |                                                      |                                                |                         |
| Continu                   | ie Applicatio                                                                              | on »                                                                         |                                                                                              |                                                      |                                                |                         |

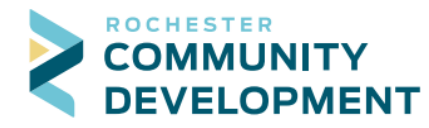

17. The top section under ACA Related Record Info is to let us know if the permit you are applying for is associated with a Building Permit, if it is not then select "No". If it is, select "Yes" and enter the Building Permit number in the box.

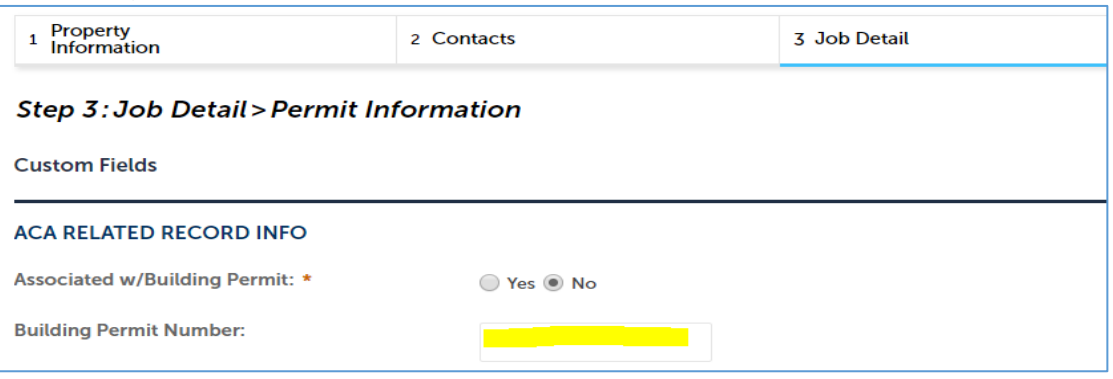

- a. After the ACA Related Record Info the information you enter will vary based on the type of permit it is for ELEC, MECH, or PLBG permits.
- b. After entering the necessary information click Continue Application.
- 18. (Step 4: Review) This is the summary page for what you have entered, carefully review everything and make sure it's correct.
  - a. If something is not correct you can click the blue Edit button to the right of section to go fix the information.
  - b. After you make the edits and click Continue Application you will be brought back to the review screen so you don't need to go through all the pages again.
  - c. Top half of review screen

| Step 4: Review                                                                     |                                                                                      |                 |
|------------------------------------------------------------------------------------|--------------------------------------------------------------------------------------|-----------------|
| Continue Application »                                                             |                                                                                      |                 |
| Please review all information below. Click the "Edit" buttons                      | to make changes to sections or "Continue Application" to submit your permi           | it application. |
| Building Type                                                                      |                                                                                      |                 |
| Residential Electrical                                                             |                                                                                      |                 |
| Project Address                                                                    |                                                                                      | Edit            |
| 2122 SE CAMPUS DR<br>CRO                                                           |                                                                                      |                 |
| Parcel                                                                             |                                                                                      | Edit            |
| Parcel Number: 069165                                                              |                                                                                      |                 |
| Owner                                                                              |                                                                                      | Edit            |
| ATTN DALE PRESTEGARD<br>2122 CAMPUS VILLAGE DR SE<br>ROCHESTER MN 55904            |                                                                                      |                 |
| Applicant                                                                          |                                                                                      | Edit            |
| Robert Ronnenberg<br>2122 Campus Drive SE<br>Rochester, MN, 55904                  | E-mail:rronnenberg@rochestermn.gov                                                   |                 |
| Licensed Professional                                                              |                                                                                      | Edit            |
| Rob Ronnenberg<br>TEST BOB'S ELECTRIC FUN<br>2122 Campus Dr SE<br>Rochester, 55904 | Office Phone:5073282606<br>ELEC. CONTRACTOR -TESTELEC<br>rronnenberg@rochestermn.gov |                 |

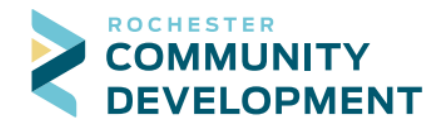

...

| a. Bollon han of review screen.                                                                                                    |
|----------------------------------------------------------------------------------------------------|
| Project Information Edit                                                                                                    |
| Detailed Description:Electrical work for a new air conditioner                                                                     |
| Project Valuation Edit                                                                                                    |
| Job Value(\$):1,234.00                                                                                                    |
| Custom Fields                                                                                                    |
| ACA RELATED RECORD INFO                                                                                                    |
| Associated No<br>w/Building Permit:                                                                                                |
| Building Permit<br>Number:                                                                                                    |
| ACA SERVICE INFORMATION Edit                                                                                                    |
| Does this work No<br>include a service<br>change?:                                                                                 |
| Type of Service:                                                                                                    |
| Voltage:                                                                                                    |
| Voltage Other:                                                                                                    |
| Amperage:                                                                                                    |
| Amperage Other:                                                                                                    |
| Connection:                                                                                                    |
| Number of Meters<br>Set:                                                                                                    |
| CONTRACTOR TRUST ACCOUNT Edit                                                                                                    |
| Pay with Contractor No<br>Trust Account?:                                                                                          |
| Certification                                                                                                    |
| I hereby apply for an electrical permit and I certify that the information above is complete and accurate. The work will be in     |
| Use Tax Ordinance 129.25. Lunderstand this is not a permit but only an application for a permit, and work is not to start without  |
| a permit. I certify that the work will be in accordance with all permit conditions and approved plans (in the case of work which   |
| requires a review and approval of plans).                                                                                          |
| I hereby certify that I am properly registered and/or licensed as required by the State of Minnesota and/or the City of Rochester. |
| By checking this box, Lagree to the above certification.                                                                           |
| Continue Application »                                                                                                    |

- 19. Please read the Certification and check the box to agreement for the online permit submission. Then click Continue Application.
- 20. The next page says "Step 3: Receipt/Record issuance" at the top which seems backward because the last page was "Step 4: Review", but it is the correct page. When you are here your permit application has been submitted. The new permit number is below.
  - a. It has not been issued or paid yet.
  - b. You will get separate emails for the payment step after it has been reviewed by the office staff and is accepted.
    - i. If corrections are required you will get an email letting you know to go in and make corrections.
    - ii. <u>\*\*If you checked the box to pay with a Trust Account, you will be notified by email</u> when the payment is made and the permit is issued.

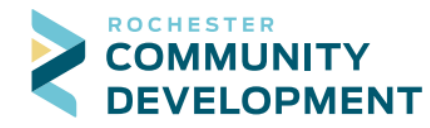

City of Rochester, Minnesota 4001 W River Parkway NW, Suite 100 Rochester, MN 55901-7090 Phone:507-328-2600Fax:507-328-2601Email:buildingsafety@rochestermn.gov

| Home Building Permits Rental Housing Planning/Development Review more     |
|---------------------------------------------------------------------------|
| Create an Application Search Applications/Permits                         |
| 1 Select item to pay 2 Payment 3 Receipt/Record issuance                  |
| Step 3 : Receipt/Record issuance                                          |
| Success                                                                   |
| For Building Permits you will receive an email with further instructions. |
|                                                                           |
| 2122 SE CAMPUS DR                                                         |
| R18-0152RE                                                                |

## 21. After submitting the permit, you'll receive an email notifying you it's been submitted.

|                  | Wed 7/25/2018 9:47 AM                                                        |                                                                                                    |  |  |  |  |  |
|------------------|------------------------------------------------------------------------------|----------------------------------------------------------------------------------------------------|--|--|--|--|--|
|                  | accela_mailStaging                                                           |                                                                                                    |  |  |  |  |  |
|                  | Online Building Permit has been Successfully Submitted                       |                                                                                                    |  |  |  |  |  |
| To Ronnenberg,   | i, Rob                                                                       |                                                                                                    |  |  |  |  |  |
| Retention Policy | 60 Day Delete Inbox (COR) (60 days)                                          | Expires 9/23/2018                                                                                                    |  |  |  |  |  |
|                  |                                                                              |                                                                                                    |  |  |  |  |  |
| Your online      | e Building Permit has been successfully submitted, but is not yet issued. Yo | u will receive additional emails on status changes with instructions to complete permit.                                                                                                    |  |  |  |  |  |
| Permit Type      | e Building/City of Rochester/Residential Trade/Electrical                    |                                                                                                    |  |  |  |  |  |
|                  |                                                                              |                                                                                                    |  |  |  |  |  |
| Cita Address     |                                                                              |                                                                                                    |  |  |  |  |  |
| Sile Addres      | SS. 2122 SE CAMPOS DR, ROCHESTER, MIN 55904                                  |                                                                                                    |  |  |  |  |  |
| Work Descr       | Work Description: Electrical work for a new air conditioner                  |                                                                                                    |  |  |  |  |  |
|                  |                                                                              |                                                                                                    |  |  |  |  |  |
| Please Note      | · You can access your permit information through our Citizen Access Web      | site https://acatest.rochestermn.gov/citizenaccessstaging                                                                                                    |  |  |  |  |  |
|                  |                                                                              | and any solution of the second second s |  |  |  |  |  |
| Please do no     | ot reply to this email.                                                      |                                                                                                    |  |  |  |  |  |
| Please call (?   | (507) 328-2600 if you have any questions.                                    |                                                                                                    |  |  |  |  |  |

22.\*If you picked a Temporary Service (Electrical Only) permit you can go right to the next step of paying for the permit to have it issued without waiting for the email notice to pay.

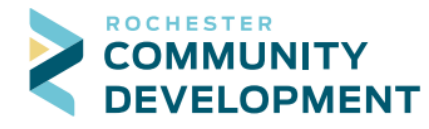

23. After the review page you click on Building Permits at the top and it will show the list of permits you have submitted and the status of them. To pay with your credit card you can click Pay Fees Due for a single permit to the right side of the screen, or select multiple boxes for permits at the left side and then click Add to cart so you can pay for multiple permits at a time.

| Home Building Permits Rental Housing Planning/Development Review more V |                                                   |                  |                           |                   |                                               |              |  |  |
|-------------------------------------------------------------------------|---------------------------------------------------|------------------|---------------------------|-------------------|-----------------------------------------------|--------------|--|--|
| Crea                                                                    | Create an Application Search Applications/Permits |                  |                           |                   |                                               |              |  |  |
| Buil                                                                    | Building/Trade Permits                            |                  |                           |                   |                                               |              |  |  |
| Show                                                                    | ing 1-10 of 21                                    | Download results | Add to collection   A     | dd to cart        |                                               |              |  |  |
|                                                                         | Date                                              | Permit Number    | Permit Type               | Status            | Address                                       | Action       |  |  |
|                                                                         | 07/25/2018                                        | R18-0155RE       | Residential<br>Electrical | Ready to Issue    | 2122 SE CAMPUS DR,<br>ROCHESTER MN 55904      | Pay Fees Due |  |  |
|                                                                         | 07/24/2018                                        | R18-0058CE       | Commercial<br>Electrical  | Ready to Issue    | 2122 SE CAMPUS DR,<br>ROCHESTER MN 55904      | Pay Fees Due |  |  |
|                                                                         | 07/24/2018                                        | R18-0154RP       | Residential<br>Plumbing   | Application Submi | tted 2122 SE CAMPUS DR,<br>ROCHESTER MN 55904 |              |  |  |
|                                                                         | 07/24/2018                                        | R18-0025MFP      | Multi-family<br>Plumbing  | Ready to Issue    | 2122 SE CAMPUS DR,<br>ROCHESTER MN 55904      | Pay Fees Due |  |  |
|                                                                         | 07/24/2018                                        | R18-0059CP       | Commercial<br>Plumbing    | Ready to Issue    | 2122 SE CAMPUS DR,<br>ROCHESTER MN 55904      | Pay Fees Due |  |  |
|                                                                         | 07/19/2018                                        | R18-0151RP       | Residential<br>Plumbing   | Issued            | 2122 SE CAMPUS DR,<br>ROCHESTER MN 55904      |              |  |  |
|                                                                         | 07/11/2018                                        | R18-0148RP       | Residential<br>Plumbing   | Issued            | 2122 SE CAMPUS DR,<br>ROCHESTER MN 55904      |              |  |  |
|                                                                         | 07/11/2018                                        | R18-0147RE       | Residential<br>Electrical | Issued            | 2122 SE CAMPUS DR,<br>ROCHESTER MN 55904      |              |  |  |
|                                                                         | 06/19/2018                                        | R18-0135RE       | Residential<br>Electrical | Issued            | 2122 SE CAMPUS DR,<br>ROCHESTER MN 55904      |              |  |  |
|                                                                         | 06/13/2018                                        | R18-0122RE       | Residential<br>Electrical | Issued            | 2122 SE CAMPUS DR,<br>ROCHESTER MN 55904      |              |  |  |
|                                                                         |                                                   |                  | < Pr                      | rev 1 2 3         | Next >                                        |              |  |  |
|                                                                         |                                                   |                  |                           |                   |                                               |              |  |  |

24. When paying for a single permit it will show you the fees and you can click Check Out. This is shown on the next page.

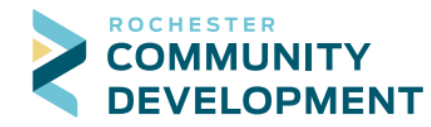

| Residential Electrical (Temp. Service)                                                                                    |                                                    |  |  |      |            |  |  |
|----------------------------------------------------------------------------------------------------|----------------------------------------------------|--|--|------|------------|--|--|
| 2 Contacts                                                                                                    | 3 Job Detail 4 Review 5 Pay Fees 6 Record Issuance |  |  |      | d Issuance |  |  |
| Step 5 · Pay Fees                                                                                                    |                                                    |  |  |      |            |  |  |
| isted below are total fees based upon the information you've entered.                                                     |                                                    |  |  |      |            |  |  |
| pplication Fees                                                                                                    |                                                    |  |  |      |            |  |  |
| Fees                                                                                                    |                                                    |  |  | Qty. | Amoun      |  |  |
| Application Fee                                                                                                    |                                                    |  |  | 1    | \$25.00    |  |  |
| Permit Fee 1                                                                                                    |                                                    |  |  |      |            |  |  |
| State Surcharge                                                                                                    |                                                    |  |  | 1    | \$0.74     |  |  |
| TOTAL FEES: \$45.74<br>Note: This does not include additional inspection fees which may be assessed later.<br>Check Out » |                                                    |  |  |      |            |  |  |

- 25. If you have multiple items checked to pay for, the screen will show the different permits listed on the screen, clicking the carrot to the left of the permit will drop down the fees list to show you how the cost is being figured.
  - a. You can now click Check Out to pay,
  - b. Click Edit Cart to change which ones you want to pay at this time,
  - c. Or click Continue Shopping to save what's in your Cart and apply for another permit.

| Step 1: Select ite                                | m to pay                                                                                                    |
|---------------------------------------------------|----------------------------------------------------------------------------------------------------|
| Click on the arrow in fre<br>later link.          | ont of a row to display additional information. Items can be saved for a future checkout by clicking on the Save for |
| PAY NOW                                           |                                                                                                    |
| 2122 SE CAMPUS DR                                 |                                                                                                    |
| 2 Application(s)   \$323                          | .00<br>Total due: \$109.00                                                                                           |
| R18-0025MFP                                       |                                                                                                    |
| R18-0059CP                                        | ig 10tal due: \$214.00                                                                                               |
|                                                   |                                                                                                    |
| Total amount to be<br>Note: This does not include | paid: \$323.00<br>Je additional inspection fees which may be assessed later.                                         |
|                                                   |                                                                                                    |
| Checkout »                                        | Edit Cart » Continue Shopping »                                                                                      |

- 26. To continue and pay click Checkout.
  - a. At this time we are only allowing credit card payments.

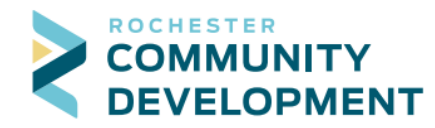

City of Rochester, Minnesota 4001 W River Parkway NW, Suite 100 Rochester, MN 55901-7090 Phone:507-328-2600Fax:507-328-2601Email:buildingsafety@rochestermn.gov

| Step 2 : Payn             | nent informa      | ation          |                  |   |                              |
|---------------------------|-------------------|----------------|------------------|---|------------------------------|
| Currently the only        | y available payme | ent type is de | bit/credit card. |   |                              |
| -Credit/Del               | Card              |                |                  |   | * indicates a required field |
| Payment Op                | otions            |                |                  |   |                              |
| Amount to be cha          | arged: \$45.74    |                |                  |   |                              |
| Pay with Credi            | t Card            |                |                  |   |                              |
| Credit Card               | Informatio        | n:             |                  |   |                              |
| * Card Type:              | Card Number:      |                | * Security Code: | ? |                              |
| Select 💌                  |                   |                |                  |   |                              |
| * Name on Card:           | * 1               | xp. Date:      |                  |   |                              |
|                           | c                 | 1 2018         |                  |   |                              |
| Country:<br>United States | Test User1*       | -              |                  |   |                              |
| * Street Address:         |                   |                |                  |   |                              |
| * City:                   | * State:          | *Zip:          |                  |   |                              |
| * Phone:                  |                   |                |                  |   |                              |
| E-mail:                   |                   |                |                  |   |                              |
|                           |                   |                |                  |   |                              |
| Curbury III D             |                   |                |                  |   |                              |
| Submit Payn               | ient »            |                |                  |   |                              |

27. Once the card information is entered you can click Submit Payment to complete the transaction. This pays for the permit and then issues it automatically.

| Citizen Access<br>City of Rochester / Olmsted County<br>Staging |                                                                                                    |               |                       |        |  |  |  |  |
|-----------------------------------------------------------------|----------------------------------------------------------------------------------------------------|---------------|-----------------------|--------|--|--|--|--|
| Home Building Per                                               | mits Rental Ho                                                                                                    | using Plannii | ng/Development Review | more 👻 |  |  |  |  |
| Dashboard My Rec                                                | ords My Acco                                                                                                    | unt Advance   | ed Search 🔻           |        |  |  |  |  |
| 1 Select item to pay 2 Step 3:Receipt/Rec                       | 1 Select item to pay       2 Payment<br>information       3 Receipt/Record<br>issuance         Step 3: Receipt/Record issuance |               |                       |        |  |  |  |  |
| Success You will receive an email with further instructions.    |                                                                                                    |               |                       |        |  |  |  |  |
| Print/View Receipt                                              |                                                                                                    |               |                       |        |  |  |  |  |
| 2122 SE CAMPUS DR                                               |                                                                                                    |               |                       |        |  |  |  |  |
| R18-0163RE                                                      |                                                                                                    |               | View Receipt          |        |  |  |  |  |
| Print/View Receipt                                              |                                                                                                    |               |                       |        |  |  |  |  |

- 28. The Print/View Receipt button is now available if you would like to print a receipt. You will also receive a copy of the receipt and issued permit at the email address of your Public User account.
- 29. This completes the online permit submission and issuance process.